# ศูนย์บริการวิซ่า และ ใบอนุญาตทำงาน

ฉบับที่ 50 - 51 ประจำเคือนพฤศจิกายน และธันวาคม 2560

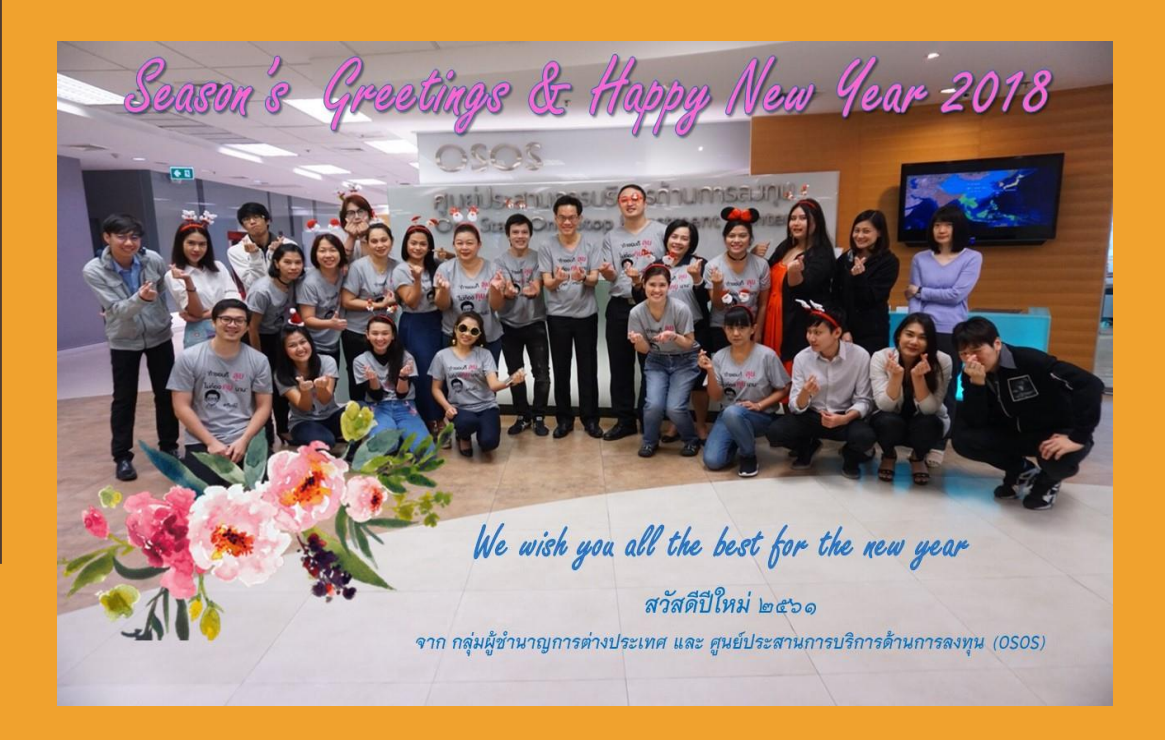

#### ข่าวประชาสัมพันธ์

สวัสดีปีใหม่ 2561 และขอต้อนรับเข้าสู่ปีจอ

ฤดูหนาวเข้ามาเต็มตัวแล้วนะคะ ดูแลสุขภาพร่างกายให้อบอุ่นกันอยู่เสมอนะคะ

ผ่านไปแล้วสำหรับการอบรมวิธีการใช้งานระบบ Single Window ทางกลุ่มผู้ชำนาญ-การต่างประเทศ ทำการเปิดระบบเข้าใช้งานให้แก่บริษัทที่เข้าอบรมระบบในเดือนตุลาคม 2560 ที่ผ่านมา และสามารถยื่นคำร้องในระบบ Single Window

สำหรับบริษัทที่เข้าอบรมในเดือนพฤศจิกายน และธันวาคม 2560 ที่ผ่านมา ขอให้เข้า ใช้งานที่ระบบ e-Expert System ไปก่อน ส่วนการเข้าใช้งานระบบ Single Window กลุ่มผู้-ชำนาญการต่างประเทศจะแจ้งให้ทราบภายหลัง

### ข่าวฝากประชาสัมพันธ์จากกรมการจัดหางาน

# กรณีการยื่นขออนุญาตให้คนต่างด้าวไปปฏิบัติงานเพิ่มเติมที่บริษัทในเครือ

#### ภายใต้ระบบ e-Expert System

 1.1 เมื่อบริษัทยื่นขอขยายระยะเวลาตำแหน่งและต่ออายุสำหรับช่างฯ และครอบครัว ในหัวข้อ 11.1 บริษัท สามารถเลือกเพื่อขอต่อระยะเวลาของการปฏิบัติงานที่บริษัทในเครือมาในคราวเดียวกันได้ โดย...

เลือกยื่นกำร้องข้อ 11.1 >>> เลือกบัตรส่งเสริม >>> เลือกตำแหน่งที่ต้องการขอขยายระยะเวลา >>>

เลือกแก้ไขข้อมูลตัวบุคคลทางขวามือ (ไอคอนดินสอสีเหลือง) >>> เลือกการขอปฏิบัติงานในเครือเพิ่มเติม

 1.2 หากบริษัทไม่ต้องการของยายระยะเวลาการปฏิบัติงานที่บริษัทในเครือ บริษัทสามารถยื่นขอยกเลิกการ ปฏิบัติงานที่บริษัทในเครือได้ที่ข้อ 10.3 ก่อนที่ทางบริษัทจะยื่นของยายระยะเวลาข้อ 11.1

1.3 หากบริษัทยื่นขอขยายระยะเวลาข้อ 11.1 และ ไม่ได้เลือกขอปฏิบัติงานที่บริษัทในเครือให้กับต่างชาติ เพิ่มเติม บริษัทจะต้องทำหนังสือชี้แจงขอยกเลิกการปฏิบัติงานที่บริษัทในเครือเดิมแสดงแก่เจ้าหน้าที่กรมการ จัดหางาน หลังจากนั้นบริษัทจะต้องยื่นข้อ 10.1 เพื่อขอเพิ่มเติมการปฏิบัติงานที่บริษัทในเครือใหม่อีกครั้ง

## การแจ้งพ้นจากตำแหน่งของคนต่างด้าวภายใต้ระบบ e-Expert System

เมื่อคนต่างด้าวเปลี่ยนบริษัท, เลิกใช้ภายใต้สิทธิของบีโอไอ, หมดวาระเดินทางกลับประเทศ

#### \*\*\*ทางบริษัทจะต้องนำวีซ่ามายกเลิกที่ ตม. ให้ถูกต้องทุกครั้งและทุกคน

มิเช่นนั้นจะเกิดปัญหาในการขอวีซ่าครั้งต่อไป

# การเพิ่มเติมท้องที่การทำงานภายใต้ระบบ e-Expert System

ช่างฯ ใช้สิทธิประโยชน์ภายใต้สำนักงานคณะกรรมการส่งเสริมการลงทุน หากทางบริษัทมีการเพิ่ม สาขาที่ต่างจังหวัด ทางบริษัทต้องคำเนินการคังนี้

3.1 ติดต่อกับกรมพัฒนาธุรกิจเพิ่มเติมสาขา

3.2 ยื่นคำร้อง "**เพิ่มท้องที่การทำงาน**" ในระบบ e-Expert System

3.3 ปริ้นท์หนังสืออนุมัติ

3.4 ติดต่อกับกรมการจัดหางานเพื่อขอเพิ่มท้องที่การทำงานลงในใบอนุญาตทำงาน

# เหตุเกิดจากการเปลี่ยนประเภทวีซ่า....!!!

สำหรับบริษัทฯ ที่ต่างชาติได้ดำเนินการเปลี่ยนประเภทวีซ่าจาก TR-60 เป็น NON-B ที่ตรวจคนเข้า เมืองตามต่างจังหวัด หากบริษัทยื่นขอบรรจุข่างฯ และครอบครัวผู้ติดตาม เลือกสถานที่ในระบบ e-Expert System ในการดำเนินการประทับตราวีซ่าภายใต้สิทธิประโยชน์ของสำนักงานคณะกรรมการส่งเสริมการ ลงทุน (บีโอไอ) ณ อาคารจัตุรัสจามจุรี กรุงเทพฯ ต่อจากนี้ไป จะไม่สามารถดำเนินการได้แล้ว ตัวอย่าง เช่น ยื่นเปลี่ยนประเภท วีซ่าที่ตรวจคนเข้าเมืองจังหวัดนครปฐม เมื่อยื่นขอบรรจุช่างฯ และ ครอบครัวภายใต้ ระบบ e-Expert System จะต้องเลือกดำเนินการที่ตรวจคนเข้าเมืองจังหวัดนครปฐมเท่านั้น และหากบริษัท ประสงค์ที่จะดำเนินการยื่นประทับตราวีซ่าภายใต้สิทธิประโยชน์ของบีโอไอ ณ อาคารจัตุรัสจามจุรีจะ พิจารณาประทับตราวีซ่าภายใต้สิทธิประโยชน์บีโอไอให้เฉพาะวีซ่า NON-B ที่ได้มาจากสถานทูตไทยใน ต่างประเทศ หรือมีการเปลี่ยนประเภทวีซ่าที่ กองบังคับการตรวจคนเข้าเมือง 1 ศูนย์ราชการเฉลิมพระ เกียรติฯ เท่านั้น

## แจ้งเตือน...!!! สำหรับการดำเนินการกับสำนักงานตรวจคนเข้าเมือง

บริษัทที่ยื่นขอแจ้งพ้นตำแหน่งช่างฯ และครอบครัวออกจากสิทธิของบีโอไอจาก**บริษัทเดิม** และยื่นขอ ใช้สิทธิภายใต้บีโอไอที่**บริษัทใหม่** ขั้นตอนของการคำเนินการหลังจากได้รับอนุมัติแล้ว เจ้าหน้าที่บริษัทจะต้อง เตรียมเอกสารการแจ้งพ้นตำแหน่งของช่างฯ และครอบครัวจากบริษัทเดิม <mark>เพื่อยื่นพร้อม</mark> กับการตีตราวีซ่า ภายใต้สิทธิบีโอไอที่บริษัทใหม่นี้ ทุกครั้ง!!!

<u>\*\*\*ที่สำคัญห้ามเดินทางออกนอกราชอาณาจักรจนกว่าจะดำเนินการทุกกระบวนการให้เรียบร้อย\*\*\*</u>

| กองบรรณาธิการ | : น.ส. กรองกนก มานะกิจจงกล  |
|---------------|-----------------------------|
|               | นาย วรกาญจน์ โกศลพิศิษฐ์กุล |
| คณะทำงาน      | : นาย กฤษณ์ กุลวิจิตรรังสี  |
|               | น.ส. นริศรา ฉายขุนทค        |
|               | น.ส. พรชนก ธีระเทพ          |
|               | น.ส. ควงพร ชฎาธารธรรม       |
|               | น.ส. อภิสรา น้อยรักษา       |